AHP Online Registration for FHLBank Members and Project Sponsors

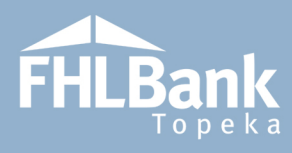

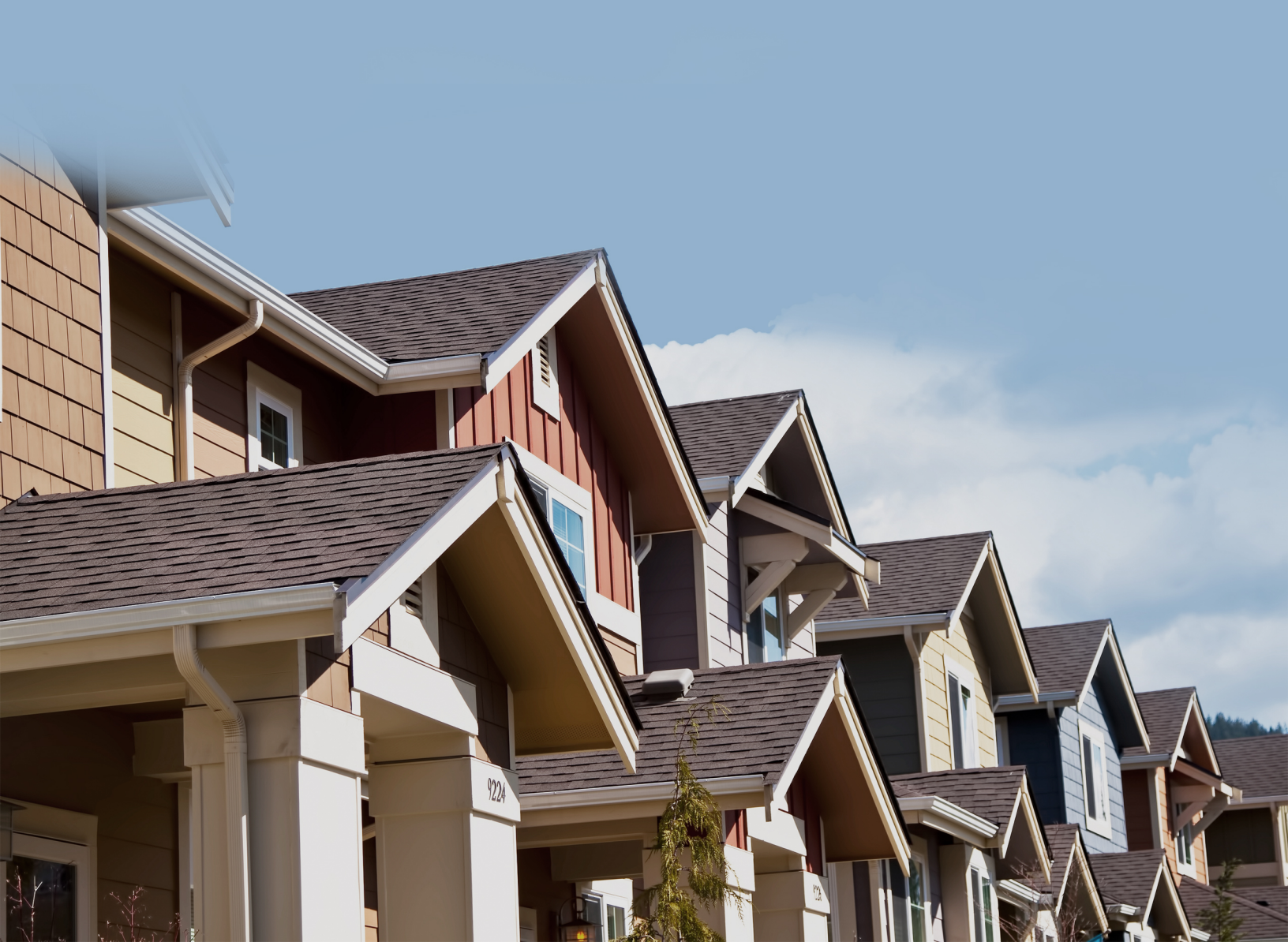

# Table of Contents

**FHLBank** Topeka

| Using AHP Online - Guide for Project Sponsors:   |   |
|--------------------------------------------------|---|
| Sponsor/Consultant Registration                  | 2 |
| Creating an Account                              |   |
| Setting Up Your User Profile                     | 5 |
| Edit Profile Screen                              | 5 |
| Create or Select An Organization                 | 6 |
| Organization Information                         | 7 |
| Service Area                                     |   |
| Review & Submit                                  | 9 |
| Confirmation                                     | 9 |
| Using AHP Online – Sponsors/Consultants          |   |
| Accessing AHP Online                             |   |
| Logging In                                       |   |
| Receiving and Entering the Verification Code     |   |
| Editing the User Profile                         |   |
| Edit Organization                                |   |
| Using AHP Online – Guide for Members             |   |
| Hours of Operation                               |   |
| AHP/HSP Authorization Form                       |   |
| Members Only                                     |   |
| Accessing AHP Online                             |   |
| Creating an Account                              |   |
| Logging in to AHP Online                         |   |
| Logging in Through the Members Only Portal       |   |
| Logging in Through the AHP Online Welcome Screen |   |
| Information Security                             |   |
| Where is the data stored?                        |   |
| Useful Links:                                    |   |
| Resetting Your Password:                         |   |
| For Technical Assistance:                        |   |

# **FHLBank**

# Using AHP Online - Guide for Project Sponsors:

# SPONSOR/CONSULTANT REGISTRATION

#### **CREATING AN ACCOUNT**

If this is the first time you are logging in, you will need to create an account.

- Select the link to AHP Online on FHLBank's Community Programs AHP web page (<u>www.fhlbtopeka.com/ahp</u>). You can also go directly to AHP Online at the following: <u>www.ahpfhlbtopeka.com</u>.
- 2. On the Welcome Page, select "Sponsor Sign In."

# FYI

If you have previously registered but cannot remember your username or password, contact HCD.

If you need help, contact Housing and Community Development between the hours of 8:00 a.m. and 5:00 p.m. for assistance.

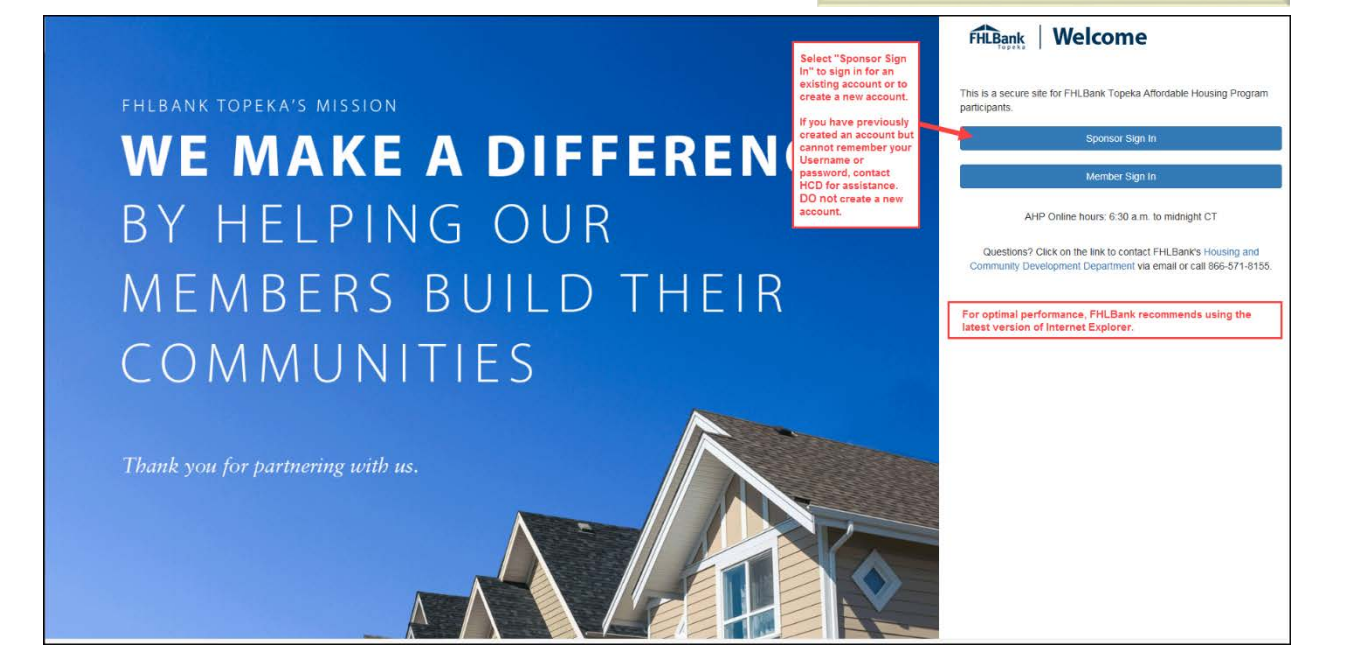

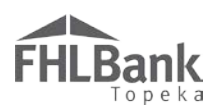

To create an account:

### First Tier Authentication

- Enter the information required on the screen. Be sure to enter all information before proceeding to the next step (selecting "Send verification code").
- 2. Select "Send verification code." The prompt will change to "Verify code." This is the first step in the two-tier authentication process.
- This step will authenticate the email address you provided. When the code is received via the email provided, enter the verification code, and select "Verify code." The code must be entered within approximately three minutes, or you will be required to request a new verification code.
- 4. Select "Create."

# FYI

Passwords must be 8-16 characters and must include three out of four of the following:

- Lowercase characters
- Uppercase characters
- Numbers (0-9)
- One or more of the following symbols: @ # \$ % ^ & \* \_\_ + = [] { } | \:'~" ().

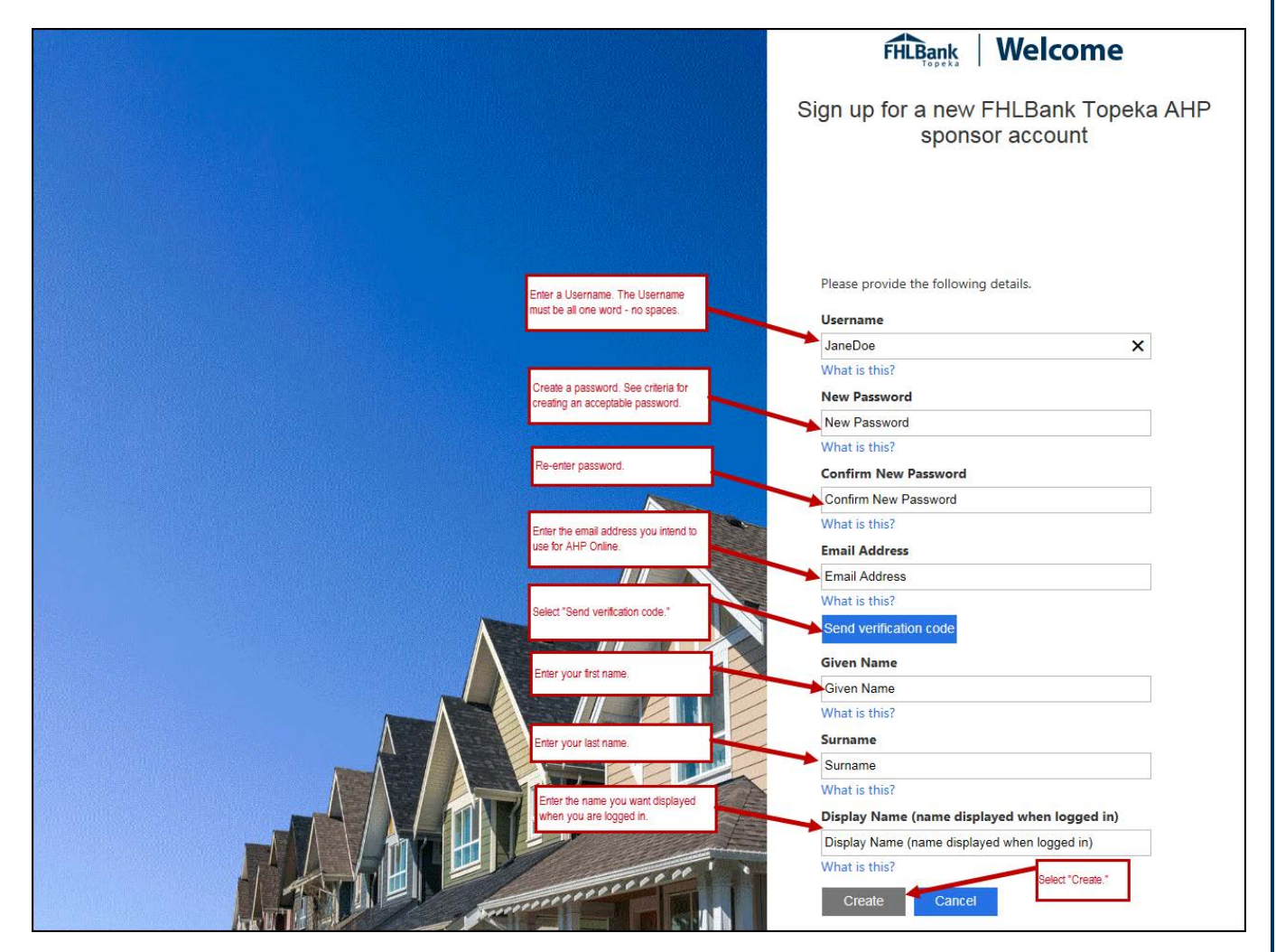

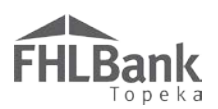

# Second Tier Authentication

The second tier of authentication is received via either text ("Send Code") or phone call ("Call Me").

- 1. Verify the "Country Code" is correct.
- 2. Enter the phone number to which you want the verification code sent. This number will also be used for future verifications.
  - If a verification code will be received via text, follow the prompts on the screen. The verification code must be entered within approximately three minutes, or you will be required to request a new verification code.
  - If the verification will be received via phone call, follow the voice prompts in the phone call.
     Verifications received via phone call must be made to a direct office number or cell phone (i.e. a number you will have access to when you are logging in to AHP Online).

| FHLBank Welcome                                                                                                    |
|----------------------------------------------------------------------------------------------------|
| Verify your FHLBank Topeka AHP sponsor<br>account                                                                                  |
| Enter a number below that we can send a code via SMS or                                                                            |
| Country Code United States (+1)                                                                                                    |
| 55555555555 ×                                                                                                    |
| Send Code         Call Me         Cancel           Verification code may be received either via text or phone call.         Cancel |

# FYI

If you will access AHP Online from both your office and home computers, it may be best to enter your cell number as the phone number to which you want your verification code sent. If you are unable to receive the verification code, you will be unable to access AHP Online. Likewise, if you do not have a direct office number that reaches only you, it may also be best to enter your cell number.

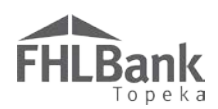

#### SETTING UP YOUR USER PROFILE

#### EDIT PROFILE SCREEN

- 1. Enter information as applicable.
  - Fields highlighted in yellow are required.
  - Fields highlighted in green are optional.
  - a. The email displayed on this page is the email provided when the account was created. It cannot be edited by the user.
  - b. The Work Phone Number you provide does not need to be the same as the phone number you provided for the authentication process. It does not need to be a direct line and may be an office line with an extension number.
- 2. Review information and select "Save" to continue.

| FHLBank                                                                                                    | Jane Doe   Logout                                                                                                    | Current as of April 20, 2017 at 11:54 AM CDT |
|----------------------------------------------------------------------------------------------------|----------------------------------------------------------------------------------------------------|----------------------------------------------|
| User Profile ?                                                                                                  | do15czwe/smf/xvt38uus7ki- Cell Phone Number:                                                                                                    | = Required fields = Optional fields          |
| Salutation:*<br>First Name:*<br>Middle Initial:<br>Last Name:*<br>Title/Position:<br>Email:*<br>Confirm Email:* | Ms.       Work Phone Number:*         Jane       Fax Number:         Jane       Address Line1*         Doe       Address Line1*         Executive Director       Address Line2         terri.smith@fhlbtopeka.com       ZIP*         City       TOPEKA         County       SHAWNEE         State       KS         Census Tract 0024.00         CBSA 45820 | Extn:<br>e<br>ookup<br>?<br>S02              |
| * Required to save the page                                                                                     |                                                                                                    | Save Undo                                    |

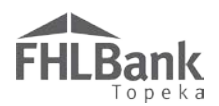

### CREATE OR SELECT AN ORGANIZATION

Sponsor and consultant organizations are required to create a new organization when they log in for the first time for that organization. If more than one individual will register for the same organization, only the first person registering for that organization will need to create the organization on this screen. After the organization has been registered once, it will not need to be registered again.

To create a new organization, select "Create new organization." If the organization has already been entered in AHP Online, select "Select an existing organization" and review pages for accuracy. If information needs to be edited, see "<u>Edit the User Profile</u>" or "<u>Edit Organization</u>."

| FHLBank                                                        |                                | Jane Doe   Logout          |   |              |             | Current as      | of April 20, 2017 a | t 11:58 AM CDT |
|----------------------------------------------------------------|--------------------------------|----------------------------|---|--------------|-------------|-----------------|---------------------|----------------|
| Organizatio                                                    | on ?                           |                            |   |              |             |                 |                     |                |
| 1 Select                                                       | Organization                   | 2 Organization Information | 3 | Service Area | 4           | Review & Submit | <b>5</b> co         | onfirmation    |
| Select an option be                                            | low.*                          |                            |   |              |             |                 |                     |                |
| <ul> <li>Select an existing</li> <li>Create new org</li> </ul> | ng organization.<br>anization. |                            |   |              |             |                 |                     |                |
|                                                                |                                |                            |   |              |             |                 |                     |                |
|                                                                |                                |                            |   |              |             |                 |                     |                |
|                                                                |                                |                            |   |              |             |                 |                     |                |
|                                                                |                                |                            |   |              |             |                 |                     |                |
|                                                                |                                |                            |   |              |             |                 |                     |                |
|                                                                |                                |                            |   |              | Select "Nex | rt."            |                     |                |
| * Asterisk indicates r                                         | equired field.                 |                            |   |              |             |                 | Next                | Cancel         |

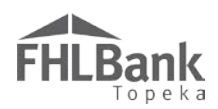

#### ORGANIZATION INFORMATION

- 1. Enter information as applicable.
  - Fields highlighted in yellow are required.
  - Fields highlighted in green are optional.
- 2. Select at least one or more services provided as applicable.
- 3. Review information for accuracy and select "Next" to continue.

| FHI Bank                            |                  | Jane Doe   Logout                 |              |              |                  |                     | Current a                       | is of April 20, 2 | 017 at 11:59 AM CDT     |
|-------------------------------------|------------------|-----------------------------------|--------------|--------------|------------------|---------------------|---------------------------------|-------------------|-------------------------|
| Topeka                              |                  |                                   |              |              |                  |                     |                                 | = Required        | fields                  |
| Organization 🔋                      |                  |                                   |              |              |                  |                     |                                 | = Optional f      | ields                   |
| Select Organization                 | on 🤅             | Organization Information          | 3            | Service      | Area             | 4 Review            | w & Submit                      | 6                 | Confirmation            |
| Organization Information            |                  |                                   |              | Mailing Ad   | lress            |                     |                                 |                   |                         |
| Organization Name*                  | Specialty Servi  | es Inc                            |              | Address Line | l*               | One Security Be     | enefit Place                    |                   |                         |
| Organization Type*                  | Not-for-Profit ( | Drganization 🗸                    |              | Address Line | 2                |                     |                                 |                   |                         |
| Phone Number* 5                     | 55555555555      |                                   |              | ZIP* 66606   | ZIP+4* 25        | 42 Lookup           |                                 |                   |                         |
| Fax Number                          |                  |                                   |              | City TOP     | EKA              |                     |                                 |                   |                         |
| Website                             |                  |                                   |              | County SHA   | WNEE             |                     |                                 |                   |                         |
| Services Provided* Must             | t select at leas | t one type of service provided.   |              | State 115    |                  |                     |                                 |                   |                         |
| Affordable Housing Develo           | opment           | Employment Training               |              | □ Other      |                  |                     |                                 |                   |                         |
| Architectural/Engineering           |                  | Financial Literacy                |              |              |                  |                     |                                 |                   |                         |
| Consulting                          |                  | Health Care Services              |              |              |                  |                     |                                 |                   |                         |
| Counseling Services (menta          | al health)       | Housing Counseling (pre and post) |              |              |                  |                     |                                 |                   |                         |
| Counseling Services (reside         | ential support)  | Job Training/Welfare to Work      |              |              |                  |                     |                                 |                   |                         |
| Counseling Services (substa         | ance abuse)      | Legal                             |              |              |                  |                     |                                 |                   |                         |
| Day Care/Youth Programs             |                  | Office of Minority and Women Inch | usion (OMWI) |              |                  |                     |                                 |                   |                         |
| Education                           |                  | Property Management               |              |              | When a it is con | all required inform | nation is com<br>"Next" to cont | plete, verify     |                         |
| ✓ Elderly Services                  |                  | ✓ Special Needs Housing           |              |              | 110 000          | noot, and octoor    |                                 |                   |                         |
| * Asterisk indicates required field | L                |                                   |              |              |                  |                     | Back                            | Next              | Cancel                  |
|                                     |                  |                                   | and the      |              |                  |                     | © 2017                          | FHLBank Tope      | ka. All rights reserved |

FYI

Use <u>www.usps.com</u> to

See <u>ZIP + 4 and Census</u>

verify the ZIP+4.

Tract Look Up for instructions.

FHLBank recommends sponsors select "Project Sponsor" and consultants select "Other" for Organization Type

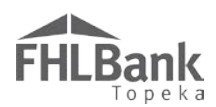

#### SERVICE AREA

- 1. Provide information regarding the sponsor organization's service area. AHP Online will provide prompts based on information provided. If the organization services the entire United States of America, no additional prompts will display.
- 2. Select "Next" when finished.

In the example below, the sponsor organization only provides service to certain neighborhoods within a municipality.

| FHLBank                                                                                                    | Jane Doe   Logout                                                   | Current as of April 20, 2017 at 12:03 PM CDT                                                                                                    |
|----------------------------------------------------------------------------------------------------|---------------------------------------------------------------------|----------------------------------------------------------------------------------------------------|
| Organization ?                                                                                                    |                                                                     |                                                                                                    |
| Select Organization                                                                                                    | Organization Information                                            | Service Area 4 Review & Submit 5 Confirmation                                                                                                    |
| Does the organization service the enti<br>Does the organization service multipl                                                                        | ire United States of America?* O Yes O No<br>le states?* O Yes O No | Answer questions, and follow prompts to provide information on the Sponsor's service area.                                                                                                    |
| State* Kansas Does the organization service the enti                                                                                                   | <br>ire state?* ○ Yes ● No                                          |                                                                                                    |
| County Select County(ies)* ALLEN ANDERSON ATCHISON BARBER BARTON Does the organization service the enti Municipality(ies) Enter Municipality* Add Remo | ire county(ies) selected?* O Yes O No                               | To select a county, click on each county the<br>organization services, and select ">" to add.<br>The county(ies) will move to the box indicated<br>by the arrow. Follow this process for<br>additional prompts (i.e. Municipality(ies) and<br>Neighborhood(s)). |
| Does the organization service the enti<br>Neighborhood(s)                                                                                              | ire municipality(ies) selected? * 🔘 Yes 💿 No                        |                                                                                                    |
| Enter Neighborhood*                                                                                                    | Dive                                                                | Review information and select<br>"Next" to continue.                                                                                                    |
| * Asterisk indicates required field.                                                                                                    |                                                                     | Back Next Cancel                                                                                                    |
| 1                                                                                                    |                                                                     | © 2017 FHLBank Topeka. All rights reserved                                                                                                    |

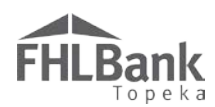

#### **REVIEW & SUBMIT**

- 1. Review the information for accuracy.
- 2. Select "Back" to correct information.
- 3. Select "Submit" to complete and submit the Organization Information.

| FHLBank                                                                                                    |                                                                                                    | Jane Doe   Logout                                                                                                    |                                                                                                    |                                                                                                    | Current as o                                               | f April 20, 2017 at 12:11 PM CD1 |
|----------------------------------------------------------------------------------------------------|----------------------------------------------------------------------------------------------------|----------------------------------------------------------------------------------------------------|----------------------------------------------------------------------------------------------------|----------------------------------------------------------------------------------------------------|------------------------------------------------------------|----------------------------------|
| Organizatio                                                                                                    | n ?                                                                                                    |                                                                                                    |                                                                                                    |                                                                                                    |                                                            |                                  |
| Select C                                                                                                    | Organization 2                                                                                                    | Organization Information                                                                                                    | Service Area                                                                                                    | 4                                                                                                    | Review & Submit                                            | 5 Confirmation                   |
| Organization Info<br>Organization Name<br>Organization Type<br>Services Provided<br>Phone Number<br>Fax Number<br>Website<br>Mailing Address | ormation<br>Specialty Services Inc<br>Not-for-Profit Organization<br>Elderly Services<br>Special Needs Housing<br>SSSSSSSSSS<br>One Security Benefit Place,<br>TOPEKA,<br>KS, 66606-2542 | Service Area<br>Does the organi<br>Does the organi<br>State Kansas<br>Does the organi<br>Selected Counti<br>Does the organi | zation service the enti<br>zation service multipl<br>zation service the enti<br>es SHAW<br>zation service the enti | re United States<br>e states? no<br>re state? no<br>'NEE (KS)<br>re county(ies) se<br>ormation is corr | s of America? no<br>elected? yes<br>rect, select "Submit." |                                  |
|                                                                                                    |                                                                                                    |                                                                                                    |                                                                                                    |                                                                                                    | Back                                                       | Submit Ca                        |

#### CONFIRMATION

Select "Finish" to complete the Organization Information requirements to access AHP Online. If the organization needs to be edited, see "<u>Editing the User Profile</u>." Otherwise, continue to "<u>Initiate</u> <u>Application</u>."

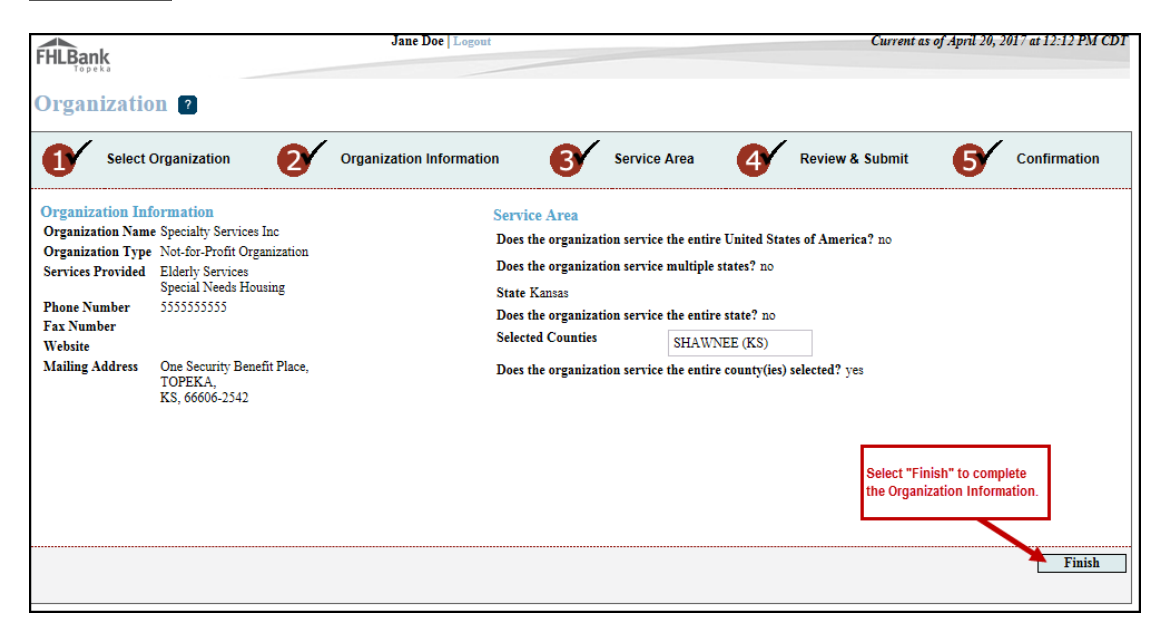

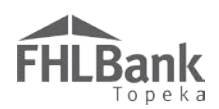

#### USING AHP ONLINE – SPONSORS/CONSULTANTS

#### ACCESSING AHP ONLINE

Select the link to AHP Online on FHLBank's Community Programs AHP web page.

On the Welcome Page, select "Sponsor Sign In."

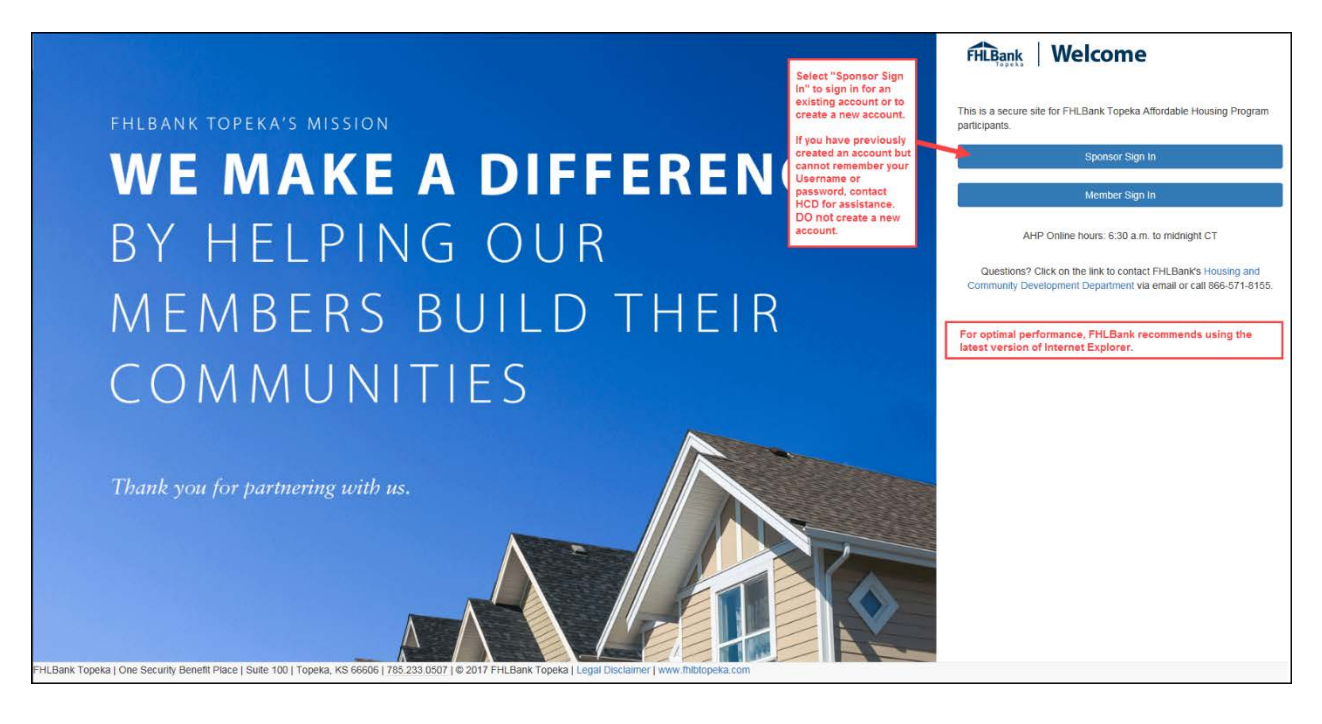

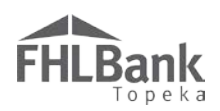

# LOGGING IN

If you do not have an existing account, you will need to create one. Go to "Sponsor/Consultant Registration."

- 1. Enter Username and password.
- 2. Select "Sign In."

#### FYI

To reset your password, select "Forgot your password?" and follow the prompts.

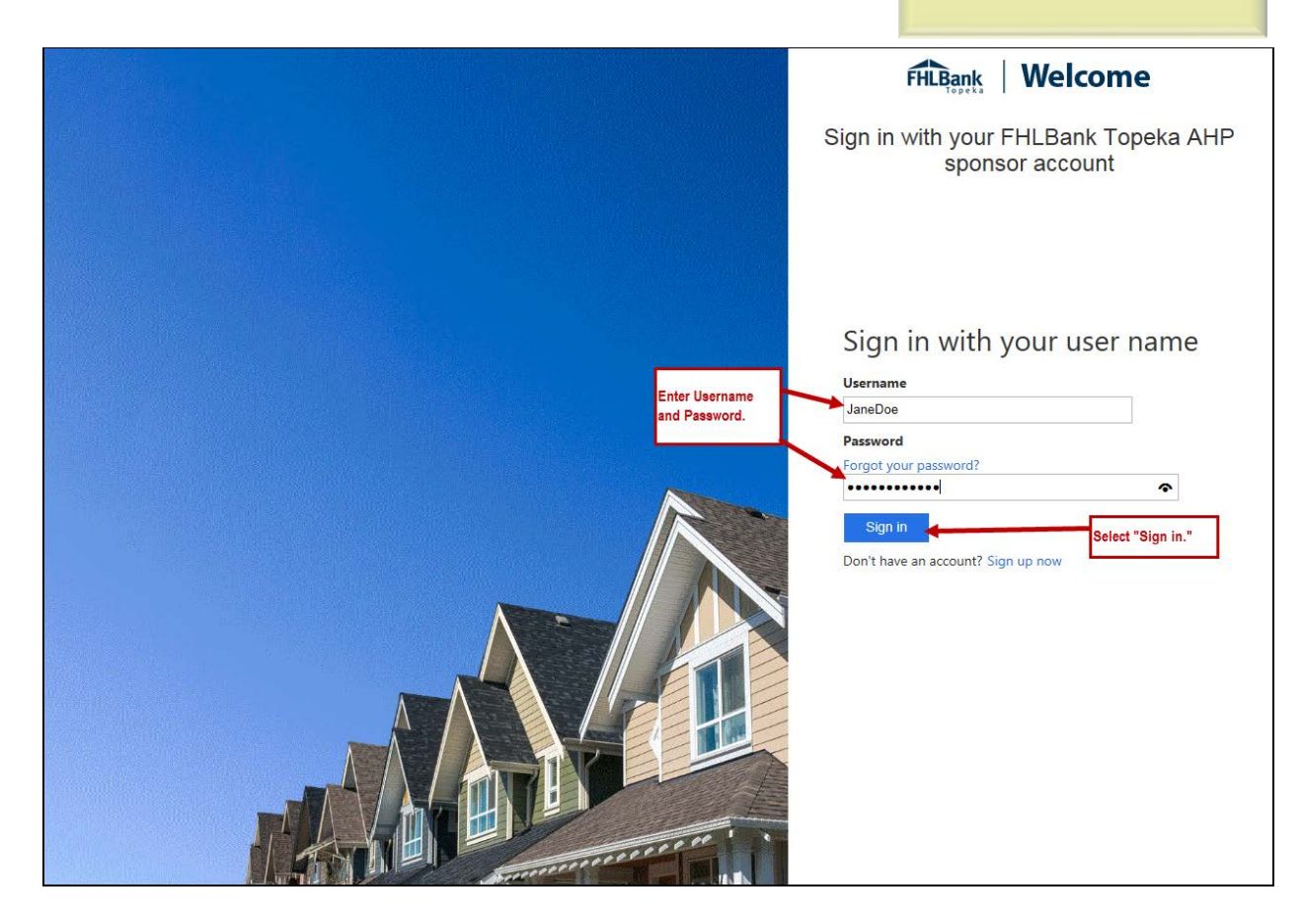

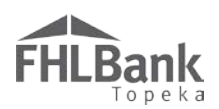

#### RECEIVING AND ENTERING THE VERIFICATION CODE

Select the method by which you want to receive the verification code.

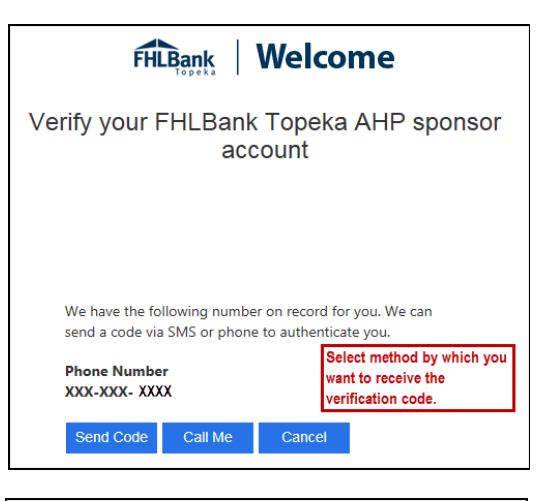

**Verification Code Received Via Text:** If a verification code will be received via text, follow the prompts on the screen.

- Once the text is received, enter the verification code in the space provided. The verification code must be entered within approximately three minutes, or you will be required to request a new verification code.
- If the verification code is entered within three minutes and is entered correctly, you will automatically be advanced to the next screen.

| FHLBank Welcome                                                                                             |  |
|----------------------------------------------------------------------------------------------------|--|
| Verify your FHLBank Topeka AHP sponsor<br>account                                                           |  |
| If the code is received via text, enter the code as shown below.                                            |  |
| We have the following number on record for you. We can<br>send a code via SMS or phone to authenticate you. |  |
| Phone Number<br>XXX-XXX-9149                                                                                |  |
| Enter your verification code below, or                                                                      |  |
| send a new code                                                                                             |  |
| 798858                                                                                                    |  |
| Cancel                                                                                                    |  |

Verification Code Received Via Phone: If the verification

will be received via phone call, follow the voice prompts in the phone call. **Verifications received via phone call must be made to your direct line.** 

- 1. You must answer your phone. The verification process cannot take place with voice mail.
- 2. Upon following the voice prompts, you will automatically be advanced to the next screen.

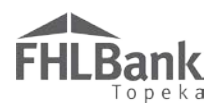

# EDITING THE USER PROFILE

To make changes to the User Profile:

- 1. Go to the "My Applications" page.
- In the "Profile" dropdown menu, select "Edit Profile."

| Lead Sponsor   Logout                      | Current as of April 27, 2017 at 4:16 PM CI                                                                      |                                                                                                    |  |  |
|--------------------------------------------|----------------------------------------------------------------------------------------------------|----------------------------------------------------------------------------------------------------|--|--|
| HLBANK                                     |                                                                                                    |                                                                                                    |  |  |
| Profile Select "Edit Profile Organization" | ofile" or "Edit<br>as appropriate.                                                                              |                                                                                                    |  |  |
| Application Name                           | Status                                                                                                    | Funding Round Information:                                                                                                    |  |  |
| Running Creek Villas                       | Pending                                                                                                    | Application Deadline:<br>As established annually in the AHP<br>Implementation Plan.                                                                                                    |  |  |
|                                            |                                                                                                    | If you have any questions regarding the AHP, please contact us at 866-571-<br>8155.                                                                                                    |  |  |
|                                            |                                                                                                    | Hours of Operation:<br>Housing and Community Development<br>hours of operation are from 8:00 a m.<br>to 5:00 p.m. CT, Monday through<br>Friday, excluding federal holidays.                         |  |  |
|                                            | Lead Sponsor   Logout Profile Edit Profile Edit Profile Edit Organization Application Name Running Creek Villes | Lead Sponsor   Logost       Profile     Select "Edit Profile" or "Edit       Edit Profile     Organization" as appropriate       Application Name     Status       Running Creek Villes     Pending |  |  |

Only editable fields may be changed. Contact HCD at 866.571.8155 if you need to change the email address displayed on this screen.

The phone number displayed on this screen is not the phone number provided at registration to be used for the two-tier authentication process. If you need to change that phone number, contact HCD.

- 3. Edit information as needed.
- 4. Review information for accuracy and select "Save" to submit.

| FHLBank                                                                                                    | Lead Sponso                                                                               | or Logout                                                                                                    | Current as of April 27, 2017 at 4:21 PM CDT<br>Home   Messages (0)   Guides/Info                                                   |
|----------------------------------------------------------------------------------------------------|-------------------------------------------------------------------------------------------|----------------------------------------------------------------------------------------------------|----------------------------------------------------------------------------------------------------|
| My Applications                                                                                                    | My Projects Profile                                                                       |                                                                                                    |                                                                                                    |
| User Profile                                                                                                    | 2                                                                                         |                                                                                                    | Only information with editable fields may be changed.                                                                              |
| Login ID:<br>Salutation:*<br>First Name:*<br>Middle Initial:<br>Last Name:*<br>Title/Position:<br>Email:*<br>Confirm Email:* | JaneDoe<br>Dr. V<br>Jane<br>Doe<br>jjeyakumar@ceiamerica.com<br>jjeyakumar@ceiamerica.com | Cell Phone Number:       4129420202         Work Phone Number:*       4129420202         Fax Number:       4129420202         Fax Number:       9         Address Line1*       One Securit         Address Line2       9         ZIP*       73101       Zip+4         City       0KLAHOMA<br>CITY       Congressional I         County       0KLAHOMA       Census Tract         State       0K       CBSA | Extn: 1234<br>Py Benefit Place<br><b>Lookup</b><br>District<br>Review edited<br>information for<br>accuracy, and select<br>"Save." |
| * Required to save the page                                                                                                  | ge                                                                                        |                                                                                                    | Save Undo                                                                                                    |

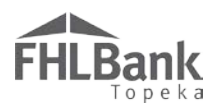

### EDIT ORGANIZATION

To make changes to the Organization:

- 1. Go to the "My Applications" page.
- In the "Profile" dropdown menu, select "Edit Organization."
- Select "Edit current organization (organization name)." Do not select "Select another organization" or "Create new organization."
   Select "Next."

| FHLBank                                                                          |                   | Lead Sponsor   Logout    |   |              |   | Current                  | as of April 27, 2<br>Home   Mess | 2017 at 4:31 PM C<br>ages (0)   Guides/I |
|----------------------------------------------------------------------------------|-------------------|--------------------------|---|--------------|---|--------------------------|----------------------------------|------------------------------------------|
| My Applications My                                                               | Projects Prot     | Profile                  |   |              |   |                          |                                  |                                          |
| rganization ?                                                                    | 1                 |                          |   |              |   |                          |                                  |                                          |
| 1 Select Organiz                                                                 | zation 🧧          | Organization Information | 3 | Service Area | 4 | Review & Submit          | 6                                | Confirmation                             |
| elect an option below.*                                                          |                   |                          |   |              |   |                          |                                  |                                          |
| <ul> <li>Edit current organizatio</li> </ul>                                     | n:(Herington Comm | mity Housing, Inc.).     |   |              |   |                          |                                  |                                          |
|                                                                                  |                   |                          |   |              |   |                          |                                  |                                          |
| Select another organiza                                                          | tion.             |                          |   |              |   |                          |                                  |                                          |
| <ul> <li>Select another organiza</li> <li>Create new organization</li> </ul>     | tion.<br>1.       |                          |   |              |   |                          |                                  |                                          |
| <ul> <li>Select another organiza</li> <li>Create new organization</li> </ul>     | tion.<br>1.       |                          |   |              |   |                          |                                  |                                          |
| <ul> <li>Select another organiza</li> <li>Create new organization</li> </ul>     | tion.<br>1.       |                          |   |              |   |                          |                                  |                                          |
| <ul> <li>Select another organiza</li> <li>Create new organization</li> </ul>     | tion.<br>1.       |                          |   |              |   |                          |                                  |                                          |
| <ul> <li>Select another organiza</li> <li>Create new organization</li> </ul>     | tion.<br>1.       |                          |   |              |   |                          |                                  |                                          |
| <ul> <li>Select another organization</li> <li>Create new organization</li> </ul> | tion.<br>1.       |                          |   |              |   |                          |                                  |                                          |
| Select another organization                                                      | i.                |                          |   |              |   |                          |                                  |                                          |
| Select another organization                                                      | lion.<br>1.       |                          |   |              |   |                          |                                  |                                          |
| <ul> <li>Select another organization</li> <li>Create new organization</li> </ul> | tion.<br>1.       |                          |   |              |   |                          |                                  |                                          |
| <ul> <li>Select another organiza</li> <li>Create new organization</li> </ul>     | lion.<br>1.       |                          |   |              |   | Select "Nex              | t" to                            |                                          |
| <ul> <li>Select another organization</li> <li>Create new organization</li> </ul> | l.                |                          |   |              |   | Select "Nex<br>continue. | t" to                            |                                          |
| <ul> <li>Select another organization</li> <li>Create new organization</li> </ul> | ion.<br>1         |                          |   |              |   | Select "Nex<br>continue. | t" to                            |                                          |
| Select another organization Create new organization Attends indicates required   | ion.<br>1.        |                          |   |              |   | Select "Nex<br>continue. | t" to                            |                                          |

#### Only editable fields may be changed.

- 1. Select information to be edited.
- 2. Edit information as needed.
- 3. Review information for accuracy and select "Next" to continue.

| 4. | 4. Continue process                                                  | Organization 2                                                                                                    |  |  |  |  |  |  |
|----|----------------------------------------------------------------------|----------------------------------------------------------------------------------------------------|--|--|--|--|--|--|
|    | "Review and                                                          | Select Organization Organization Information 3 Service Area 4 Review & Submit 5 Confirmation                                                                                                    |  |  |  |  |  |  |
|    | Submit" screen.<br>Review information<br>for accuracy. Select        | Organization Information     Mailing Address       Organization Name*     Address Line1*       Organization Type*     Mgmt Company       Phone Number*     5555551212       Exe Number     ZIP*666006       ZIP*4*     2339                                                                                                    |  |  |  |  |  |  |
|    | "Submit."                                                            | Fax Number     City TOPEKA       Website     County SHAWNEE       State KS     State                                                                                                    |  |  |  |  |  |  |
| 5. | "Submit."<br>On the<br>"Confirmation"<br>screen, select<br>"Finish." | Services Provided*  Affordable Housing Development   Employment Training   Other Architectural Engineering   Financial Literacy Consulting   Health Care Services Counseling Services (mental health)   Housing Counseling (pre and post) Counseling Services (residential support)   Job Training/Welfare to Work Counseling Services (substance abuse)   Legal Day Care Youth Programs   Office of Minority and Women Inclusion (OMWI) Education   Property Management   Select "Next" to continue. Select "Next" to continue. |  |  |  |  |  |  |
|    |                                                                      | * Asterisk indicates required field. Back Next Cancel                                                                                                    |  |  |  |  |  |  |

# Using AHP Online – Guide for Members

# HOURS OF OPERATION

**AHP Online will be available between the hours of 6:30 a.m. to midnight (Central Time).** It will be offline for routine maintenance and updates between the hours of midnight and 6:30 a.m. (Central Time).

# AHP/HSP AUTHORIZATION FORM

To access AHP Online, complete an AHP/HSP Authorization Form (Form). The form designates authorized users for the member institution. Members may access the Authorization Form along with Member Instructions for AHP/HSP Authorization Form on the AHP website (https://www.fhlbtopeka.com/community-programs-grantprograms-resources).

Complete the Form only once. If additions need to be made to the designated authorized users for the member institution, complete an AHP/HSP Supplemental Authorization Form (Supplemental Form).

Allow two weeks for FHLBank to process the Form or the Supplemental Form.

# To Remove an Authorized User:

To remove someone from the Authorization Form or the Supplemental Authorization Form, email HCD or FHLBank's Product Administration department. In addition, you must notify your institution's Member Administrator to remove the individual(s) from the Members Only portal.

#### MEMBERS ONLY

Once FHLBank has received the completed Form or Supplemental Form, authorized users will receive a secure email notifying them to contact their institution's Member Administrator to set up a username. *If you do not know the name of your institution's Member Administrator, contact HCD or Product Administration for assistance.* 

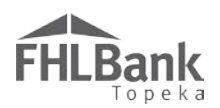

The Member Administrator will set up your username and set up your permissions. To access AHP Online, you'll need to be assigned the AHP/HSP Role.

# ACCESSING AHP ONLINE

If you are not registered, go to Creating an Account.

If you are registered, go to Logging in to AHP Online.

# FYI

If you have previously registered but cannot remember your username or password, contact HCD.

If you need help, contact Housing and Community Development between the hours of 8:00 a.m. and 5:00 p.m. for assistance.

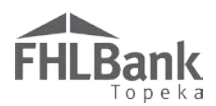

# **CREATING AN ACCOUNT**

When the Member Administrator has set up your username and permissions, you'll receive an email that includes your username and a link. Click on the link. The link will open the Welcome page.

The WAT22019 1227 PM
FHLB\_ProdAdmin
[Encrypt]FHLBank Topeka Members Only account activity notification
To
O Gant Welborn
Your institution's administrator has established your FHLBank Topeka Members Only account. Your username is janeuser1. Please click on the link below to access Members Only and create a new password.
https://stage.membersonly.fhlbtopeka.com/passwordreset/b2c?signinname=janeuser1
Click on the link to create your
password.
Click on the link to create your
password.
Kellee Tinsley or Melissa Herrin
B00.0809.7273 or malitorfhlbt.prodadmin@fhlbtopeka.com

#### First Tier Authentication

- 1. On the Welcome page, your username (sign in name) will already be filled in.
- 2. Enter the email that was provided on the Form or Supplemental Form. You cannot use this screen to change your email. If you need to change your email, you'll need to do so on a Supplemental Form.
- 3. Select "Send verification code."
- Look for the email in your inbox. It will not come directly from FHLBank Topeka but will come from Microsoft on behalf of FHLBank Topeka. The email will include the verification code you'll need to continue.

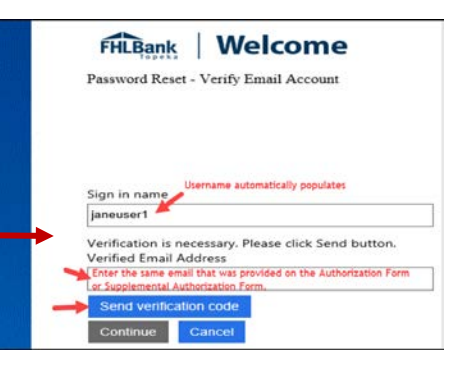

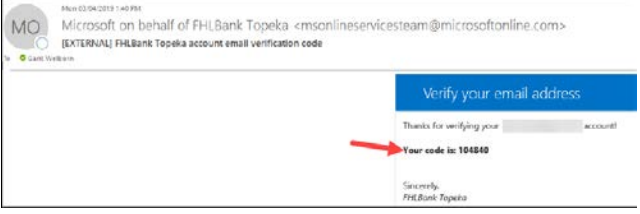

- 5. Enter the verification code from the email in the space provided on the Welcome page.
- 6. Select "Verify code."
- 7. The screen will notify you that your email address is now verified.
- 8. Select "Continue." *Please note:* It appears there is an option to change your email address at this point ("Change email" button displays). You cannot use this screen to change your email. If you need to change your email, you'll need to do so on a Supplemental Form. This option has been disabled; however, since the button is a Microsoft default on the page, we are unable to remove it.

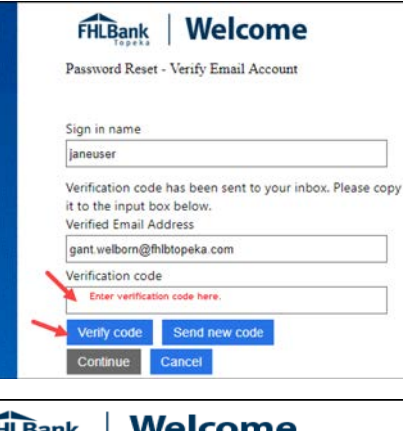

| FHLBank                                | Welcome                                  |  |
|----------------------------------------|------------------------------------------|--|
| Password Reset - Verify Email Account  |                                          |  |
| Sign in name                           |                                          |  |
| janeuser1                              |                                          |  |
| E-mail address ve<br>Verified Email Ad | arified. You can now continue.<br>Idress |  |
| gant.welborn@fhl                       | btopeka.com                              |  |
| Change e-mail                          |                                          |  |
| Continue                               | Cancel                                   |  |

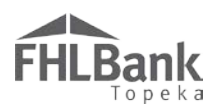

#### Second Tier Authentication

The second tier of authentication is received via either text ("Send Code") or phone call ("Call Me").

- 1. Verify the "Country Code" is correct.
- Enter the phone number to which you want the verification code sent. This number will also be used for future verifications.
  - If a verification code will be received via text, follow the prompts on the screen. The verification code must be entered within approximately three minutes, or you will be required to request a new verification code.
  - If the verification will be received via phone call, follow the voice prompts

| Password Reset - Phone Factor Verification Enter a number below that we can send a code via SN phone to authenticate you. Country Code United States (+1) Phone Number Send Code Call Me Cancel fication code may be received either via text or phone call. | FHLBank                              | Welcome                                             |
|----------------------------------------------------------------------------------------------------|--------------------------------------|-----------------------------------------------------|
| Enter a number below that we can send a code via SN<br>phone to authenticate you.<br>Country Code<br>United States (+1)<br>Phone Number<br>Send Code Call Me Cancel<br>fication code may be received either via text or phone call.                          | Password Reset -                     | - Phone Factor Verification                         |
| Enter a number below that we can send a code via SN<br>phone to authenticate you.<br>Country Code<br>United States (+1)<br>Phone Number<br>Send Code<br>Call Me<br>Cancel<br>fication code may be received either via text or phone call.                    |                                      |                                                     |
| Country Code<br>United States (+1)<br>Phone Number<br>Send Code<br>Call Me<br>Cancel<br>fication code may be received either via text or phone call.                                                                                                    | Enter a number b<br>phone to authent | pelow that we can send a code via SM<br>ticate you. |
| United States (+1)                                                                                                    | Country Code                         |                                                     |
| Phone Number Send Code Call Me Cancel fication code may be received either via text or phone call.                                                                                                    | United States (+1                    | )                                                   |
| Send Code Call Me Cancel                                                                                                    | Phone Number                         |                                                     |
| Send Code Call Me Cancel                                                                                                    |                                      |                                                     |
| Send Code Call Me Cancel                                                                                                    |                                      |                                                     |
| fication code may be received either via text or phone call.                                                                                                    | Send Code                            | Call Me Cancel                                      |
| fication code may be received either via text or phone call.                                                                                                    |                                      |                                                     |
| fication code may be received either via text or phone call.                                                                                                    |                                      | T                                                   |
|                                                                                                    | fication code may be r               | received either via text or phone call.             |
|                                                                                                    |                                      |                                                     |

in the phone call. Verifications received via phone call must be made to a direct office number or cell phone (i.e. a number you will have access to when you are logging in to AHP Online).

# FYI

If you will access AHP Online from both your office and home computers, it may be best to enter your cell number as the phone number to which you want your verification code sent. If you are unable to receive the verification code, you will be unable to access AHP Online. Likewise, if you do not have a direct office number that reaches only you, it may also be best to enter your cell number.

3. Once you have entered the verification code, you'll be taken to the "Remember My Device" screen. This screen defaults to "Yes," so if you are on a public or shared computer, it is recommended you change the answer to "No." Selecting "Yes" will require you to repeat the multi-factor (two-tier) authentication every 90 days instead of every time you log in.

| FHLBank   Welcome                                                                                                    |
|----------------------------------------------------------------------------------------------------|
| Sign In - Remember My Device                                                                                                    |
| Would you like to remember this computer/device? Select<br>'No' when you are using a shared or public computer<br>device such as at an airport, hotel or library.<br>Yes - personal or work.<br>No - shared or public. |
| Continue Cancel                                                                                                    |
|                                                                                                    |

# **FHLBank**

#### Create Your Password

- 1. Using the password requirements in the FYI box on the right, type in your new password in the spaces provided.
- 2. Select "Continue."

| FHLBank Welcome               |
|-------------------------------|
| Password Reset - New Password |
| New Password                  |
| Confirm New Password          |
| Continue Cancel               |

# FYI

Passwords must be 8-16 characters and must include three out of four of the following:

- Lowercase characters
- Uppercase characters
- Numbers (0-9)
- One or more of the following symbols: @ # \$ % ^ & \* \_\_ + = [] { } | \ : ' ~ " ().

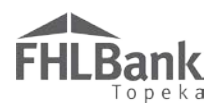

#### LOGGING IN TO AHP ONLINE

There are two different ways to log in AHP Online.

- Members Only Portal  $\checkmark$
- AHP Online Welcome Screen

#### LOGGING IN THROUGH THE MEMBERS ONLY PORTAL

1. To log in to AHP Online through the Member Only portal, select the "Members Only" link at the top of FHLBank Topeka's home screen.

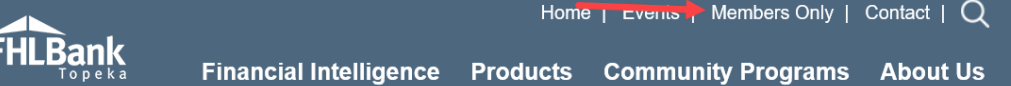

Home \_ Evenus Members Only | Contact | Q in 💓 🛗

- 2. Select "Log in."
- 3. Enter your username and password.
- 4. If you did not select "Remember My Device" when you registered or are not on that device, you will need to select a method of authentication:
  - Text
  - Phone call
- 5. Once you are in the Member Portal, you can select the AHP link at the top right of the screen. The link will direct you to one of the following AHP Online screens:
  - **MY APPLICATIONS** (if the current application round is open)
  - My PROJECTS (if an application round is not open)

#### LOGGING IN THROUGH THE AHP ONLINE WELCOME SCREEN

1. Go to https://www.ahpfhlbtopeka.com/. You can also reach this same site by selecting the **AHP ONLINE** button on many of the Community Programs web pages. This will direct you to the AHP Online Welcome screen.

#### FYI

For optimal performance, **FHLBank** recommends using the latest version of Internet Explorer.

Careers

2. Select "Member Sign In."

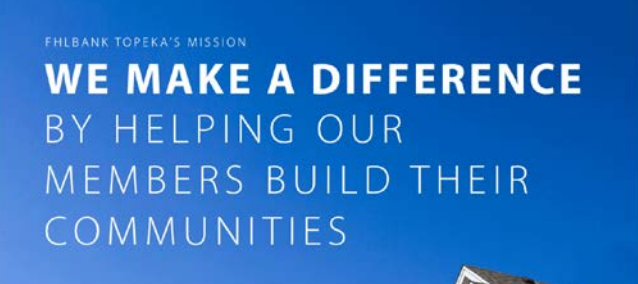

Bank Topicka I 500 S W. V

# FHLBank Welcome

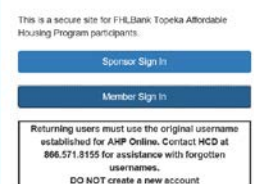

AHP Online hours: 6:30 a.m. to midnicht C1

P Click on the link to contact FHLBank email or call 868-571-8155.

For optimum portormance, FHILBank recommo Internet Explorer 11.0 or higher.

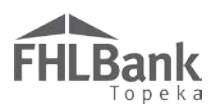

3. Enter you username and password. Although the screen suggests you should enter your email (by the example in the username box), enter your username, not your email address.

#### Receiving and Entering the Verification Code

- Enter the phone number you want to use to receive the verification code. Once your account has been created, this is the phone number the system will use for verification.
- 2. Enter the method by which you want to receive the verification code.
  - o Text
  - o Phone Call

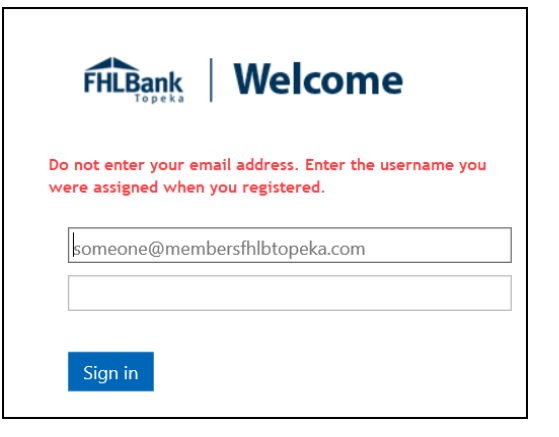

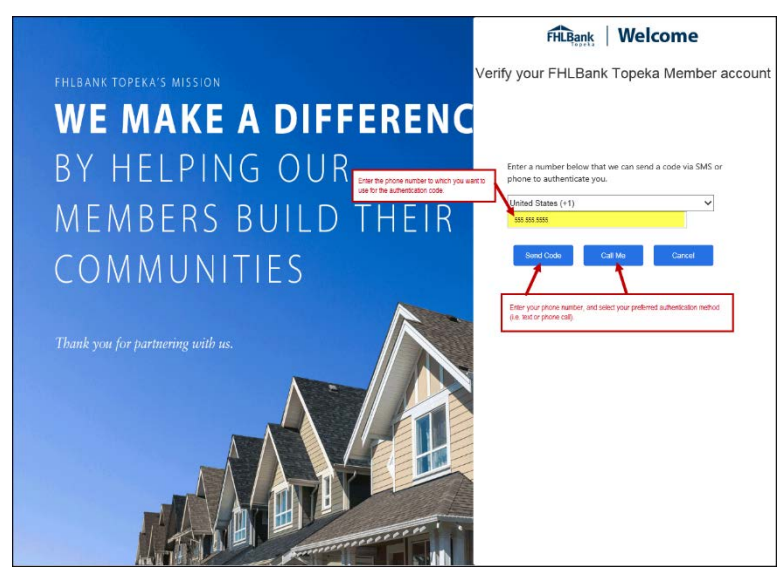

- Upon receipt of the verification code, enter it in the appropriate box. The verification code must be entered within approximately three minutes, or you will be required to request a new verification code.
- Once you have entered the verification code, you will be directed to one of the following AHP Online screens:
  - MY APPLICATIONS (if the current application round is open)
  - My PROJECTS (if an application round is not open)

Enter a number below that we can send a code via SMS or phone to authenticate you.

~

United States (+1) 555.555.5555

Enter your verification code below, or send a new code

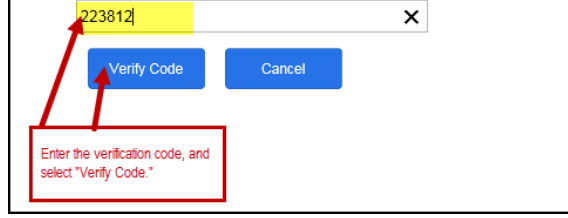

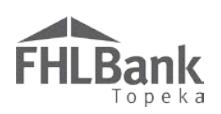

# **Information Security**

# WHERE IS THE DATA STORED?

- The data is stored on Amazon Web Service servers in the cloud.
- Amazon Web Service Cloud Security website: <u>https://aws.amazon.com/security/</u>
- Information on Assurance certifications: <u>https://aws.amazon.com/compliance/pci-data-privacy-protection-</u> <u>hipaa-soc-fedramp-faqs/</u>

FYI

To protect sensitive information, after logging out of AHP Online, close all browser windows.

#### **USEFUL LINKS:**

- Business Continuity Plan: <u>https://www.fhlbtopeka.com/corporate-governance/business-continuity-plan</u>
- Fraud Awareness: <u>https://www.fhlbtopeka.com/corporate-governance-fraud-awareness</u>
- FHLBank Information Assurance: <u>https://www.fhlbtopeka.com/corporate-governance-information-assurance</u>
- Internal Control System: <u>https://www.fhlbtopeka.com/corporate-governance-internal-control-system</u>

#### **RESETTING YOUR PASSWORD:**

To reset your password, follow the prompts.

#### FOR TECHNICAL ASSISTANCE:

Contact Housing and Community Development via the contact information below with questions or difficulty logging in. When contacting Housing and Community Development, provide your contact information (name, member name, phone number, and email) and a description of the issue.

Phone: 1.866.571.8155

Email: hcdahp@fhlbtopeka.com